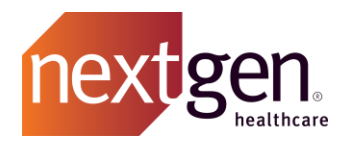

# **Getting Started Guide**

## NextGen Healthcare Success Community

www.community.nextgen.com

v.10 Updated 12.30.2020

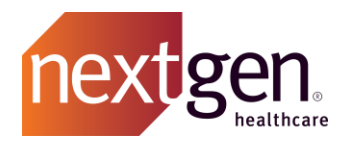

| LOG IN                                                                  | 4  |
|-------------------------------------------------------------------------|----|
|                                                                         |    |
| Previous Login Credentials                                              | 4  |
| LOGGING IN FOR THE FIRST TIME                                           | 4  |
| STEP 1: RECEIVING YOUR LOGIN CREDENTIALS VIA EMAIL                      | 4  |
| STEP 2: SETTING YOUR PASSWORD                                           | 5  |
| Password Resets                                                         | 5  |
| SUCCESS COMMUNITY EXPERIENCES                                           | 7  |
| DIRECTING YOU TO YOUR EXPERIENCE                                        | 8  |
| WHAT IS IN EACH EXPERIENCE                                              | 8  |
| CHANGING YOUR EXPERIENCE                                                | 8  |
| USER PROFILES, PERMISSIONS AND ACCESS                                   | 10 |
| USER PROFILES AND PERMISSIONS                                           | 10 |
| Adding and Removing Main Client Community Users (Main Contacts)         | 11 |
| ADDING, REMOVING, AND MODIFYING USERS                                   | 11 |
| Add A New User                                                          | 11 |
| Modifying / Removing an Existing User                                   | 13 |
| INACTIVE USERS                                                          | 13 |
| CONTACT ROLES                                                           | 14 |
| Access to Applications                                                  | 15 |
| Child Accounts                                                          | 15 |
| TIPS ON ACCESSING THE SUCCESS COMMUNITY                                 | 15 |
| How to Allowlist Email Addresses                                        | 15 |
| Outlook 2003 - 2007                                                     | 15 |
| Оитьоок 2010 - 2013                                                     | 15 |
| SUPPORTED BROWSERS                                                      | 16 |
| BANDWIDTH REQUIREMENTS FOR THE SUCCESS COMMUNITY                        | 16 |
| SECURITY OVERVIEW FOR SUCCESS COMMUNITY AND SALESFORCE                  | 16 |
| SECURITY REQUIREMENTS FOR ACCESSING THE SUCCESS COMMUNITY               | 17 |
|                                                                         | 17 |
|                                                                         | 1/ |
|                                                                         | 10 |
| GETTING STARTED - FREQUENTLY ASKED QUESTIONS                            | 19 |
| How many Success Community users can an account have?                   | 19 |
| OUR MAIN CONTACT HAS LEFT. HOW DO I HAVE MYSELF PROMOTED?               | 19 |
| CAN WE ADD A USER TO ONLY RECEIVE SPECIFIC UPDATES?                     | 19 |
| DO USERS NEED UNIQUE LOGIN CREDENTIALS TO ACCESS THE SUCCESS COMMUNITY? | 19 |

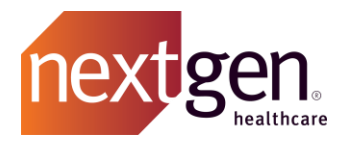

| I COMPLETED A RESET PASSWORD, BUT I DID NOT RECEIVE AN EMAIL. | 19 |
|---------------------------------------------------------------|----|
| CAN A CHILD ACCOUNT VIEW PARENT ACCOUNT INFORMATION?          | 20 |
| CAN I CHANGE MY USERNAME ON THE SUCCESS COMMUNITY?            | 20 |
| HOW CAN I UPDATE OUR MAIN PHONE NUMBER?                       | 20 |

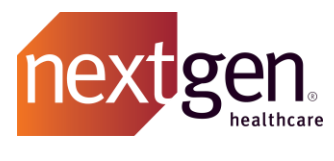

## Log In

The following explains how to log in to the Success Community for the first time. This is also available in our Logging On for the First Time simulation video.

## **Previous Login Credentials**

Login credentials for previous support systems, or other platforms, will not work in the Success Community. A new username and a password reset email will be sent to clients for the Success Community.

## Logging in for the First Time

### STEP 1: RECEIVING YOUR LOGIN CREDENTIALS VIA EMAIL

You will receive an email similar to the email below which will contain a hyperlink to help you set up your Success Community password and will also include your new Success Community username.

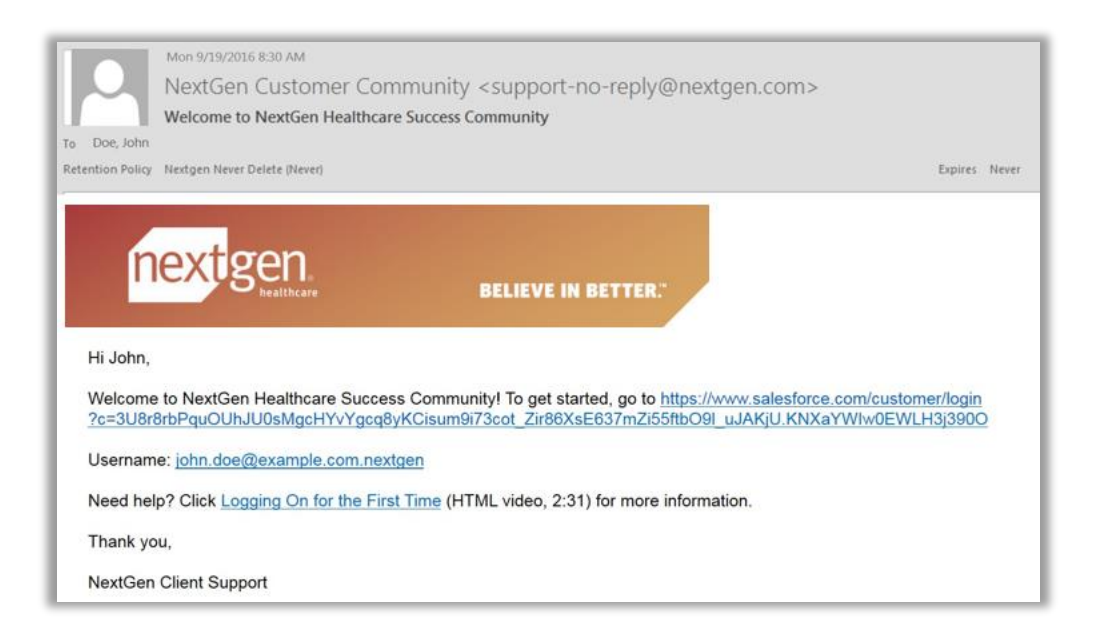

Your username will follow this format: email address plus .nextgen on the end. For example:

Email Address: john.doe@example.com Username: john.doe@example.com.nextgen

This email will come from <u>Support-No-Reply@nextgen.com</u>. Please be sure to "allowlist" this email address so the email does not go to your spam folder. See <u>how to allowlist here</u>.

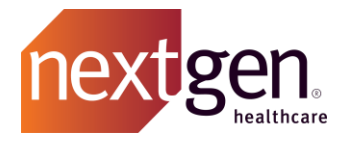

#### **STEP 2: SETTING YOUR PASSWORD**

When you click on the link, you will be taken to the Success Community reset password screen.

Your password must have at least eight characters, consisting of at least 8 characters with one alpha, one numeric, and one special character. When your password fulfills each requirement, the circle next to the requirement will turn green.

Enter your password and then enter it again under *confirm new password*. When you've entered matching passwords that fulfill the requirements, select the change password button. You will now enter the Success Community.

If you do not receive the email and you have allowlisted @nextgen.com, email <u>SuccessCommunity@nextgen.com</u>.

### **Password Resets**

There are three ways to reset a password.

1. If you know your current password, you can reset your password from your profile in the Success Community.

From the Success Community homepage, click Profile.

| NextGen Enterprise Ex                                                                                                    | perience 👻                                                                                                    |                 |           |              |            |                      |                                                                                                    |                  |  |
|----------------------------------------------------------------------------------------------------|----------------------------------------------------------------------------------------------------|-----------------|-----------|--------------|------------|----------------------|----------------------------------------------------------------------------------------------------|------------------|--|
| nextigen   succ                                                                                                    | ESS<br>MUNITY                                                                                                    |                 |           |              | Search     |                      | Q, Pr                                                                                                    | rofile   Log Out |  |
| Home                                                                                                    | Cases                                                                                                    | MCS Assets      | Knowledge | Known Issues | Services   | Ideas                | Chatter                                                                                                    | My Account       |  |
| ANNOUNCEMENTS                                                                                                    |                                                                                                    | LATEST ARTICLES |           |              |            |                      | HOT TOPICS                                                                                                    |                  |  |
| <ul> <li>Important Changes to the July</li> <li>Process Changes for NextGer<br/>Enterprise</li> <li>NextGen User Group Meeting<br/>2019</li> <li>New NextGen Learning Center</li> <li>Now Available! NextGen® Ent</li> </ul> | ortant Changes to the July 2019     NextGen ICD 2020 CM/PCS Codes and ICD10 Import User Guide       cess Changes for NextGen     NextGen Server Monitoring System Monitored Server List.       arprise     Anoto AP-701 Quick Guide       Clean User Group Meeting (UGM)     NextGen Supported RTS Payers       9     How do I add a payer from the RTS Supported Payers List to my system?       v Available! NextGen® Enterprise     View More |                 |           |              |            | ><br>><br>><br>ORE > | Surescripts Maintenance Alerts     Path to NextGen® Enterprise Spring     Most Recent Medical Updates,     Specialty     Upcoming Events and Tradeshows     Most Recent Product Releases and     Patches |                  |  |
| VIE                                                                                                    | W MORE >                                                                                                    | ACTIVE CASES    |           |              | CREATE CAS | E                    |                                                                                                    | VIEW MORE >      |  |

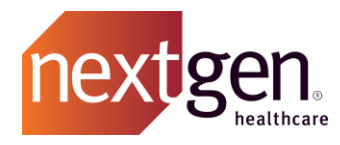

### Click the dropdown arrow in the upper right corner of your profile and click My Settings.

| NextGen Enterprise Exp | perience 🔻                                                                        |           |              |          |                            |         |                |
|------------------------|-----------------------------------------------------------------------------------|-----------|--------------|----------|----------------------------|---------|----------------|
| nextgen   Succe        | SS<br>IUNITY                                                                      |           |              | Search   |                            | Q, Pro  | file   Log Out |
| Home                   | Cases MCS Assets                                                                  | Knowledge | Known Issues | Services | Ideas                      | Chatter | My Account     |
| Kelley Lee (NextGen H  | Feed Overview                                                                     |           |              |          | My Setting<br>Edit Profile | us<br>e |                |
| NextGen Healthcare     | What would you like to know?<br>Anything else? Add it here<br>To My Followers 	 ① |           | A            | sk       |                            |         |                |
| Contact 🥒              |                                                                                   |           |              |          |                            |         |                |

### Click Security Settings.

| My Sett | ings                                                  |       |                                                                | × |
|---------|-------------------------------------------------------|-------|----------------------------------------------------------------|---|
|         | Location Settings<br>Date, time, and language         | 1     | Email Settings<br>Personal and group notifications             |   |
| 8       | Security Settings<br>User name, password and security | æ     | Approved Connections<br>Apps authorized to access this account |   |
|         |                                                       | Close |                                                                |   |

You will be prompted to enter your current password and your new password.

| Security Settings                                                        |                                                  | × |  |  |  |  |  |
|--------------------------------------------------------------------------|--------------------------------------------------|---|--|--|--|--|--|
| User Name<br>Current Password<br>New Password<br>Verify New Password     | klee@nextgen.com.community.prod Change User Name |   |  |  |  |  |  |
| Your password was last changed or reset on 3/30/2018 8:43 AM Save Cancel |                                                  |   |  |  |  |  |  |

Verify your new password and click **Save**.

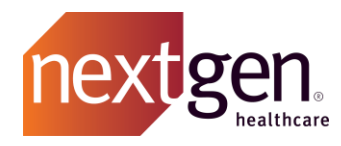

2. If you do not know your current password, you can use the forgot password option on the Success Community login screen.

Click on Forgot Your Password.

| nextgen.                              | SUCCESS<br>COMMUNITY                                          |
|---------------------------------------|---------------------------------------------------------------|
| Username                              | Please enter your username as<br>[your email address].nextgen |
| Password                              | Supported browsers:                                           |
| Login                                 | Mozilla Firefox Google Chrome Apple Safari                    |
| Remember Me     Forgot Your Password? | Need help logging in?<br>Give us a call at 855-657-4373       |

You will be prompted to enter your username. The system will not alert you if the username you entered is incorrect.

| nextgen.                                      | SUCCESS<br>COMMUNITY |
|-----------------------------------------------|----------------------|
|                                               |                      |
| To reset your password, enter you<br>Username | ur username.         |
| Cancel                                        | Submit               |

Click **Submit** and you should receive an email to reset your password. <u>What if I don't receive an email?</u>

3. A Main Client Community User (Main Contact) easily can reset passwords for users at their practice directly from the Success Community **My Account Tab**.

### **Success Community Experiences**

The Success Community is comprised of four "experiences" – NextGen Enterprise, Dental, NextGen Office, and Optimization. These experiences enable you to see only the information relevant to you based on the solutions your organization has purchased.

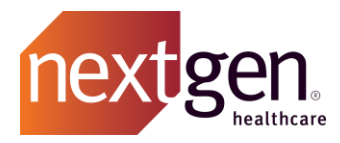

**Important Note:** If you are a NextGen Enterprise, Dental, or NextGen Office client, you will have access to those three experiences. If you have *only* purchased NextGen Mobile Solutions, NextGen Connected Health Solutions, NextGen Population Health, or the NextGen Patient Experience Platform, you will only have access to the Optimization Experience.

### DIRECTING YOU TO YOUR EXPERIENCE

When you log into the Success Community, you will be greeted with the following screen. The system will automatically direct you to the appropriate Success Community experience based on the solutions your organization has purchased.

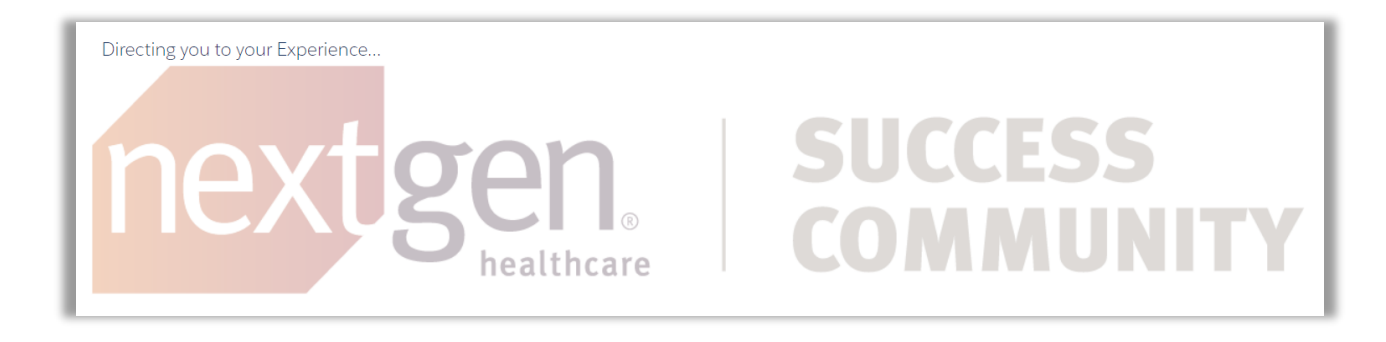

### WHAT IS IN EACH EXPERIENCE

Each experience is complete with information, articles and more specific to that experience. For example, if you are in the NextGen Office experience, the knowledge, ideas, chatter, known issues and services will be specific to NextGen Office.

Cases are the exception. You can manage all of your cases from any experience; however, if you need to open a new case, you must do that from the appropriate experience to see the applicable case categories, recommend knowledge articles, known issues and questions.

#### CHANGING YOUR EXPERIENCE

If at any point, you need to change your experience, click on the Success Community experience drop down list at the top left of the community and choose a different experience.

| 💿 NextGen Enterprise Experience 🕞         |                                                   |           |              |          |          |                          |                   |  |
|-------------------------------------------|---------------------------------------------------|-----------|--------------|----------|----------|--------------------------|-------------------|--|
| NextGen Enterprise Experience             |                                                   |           |              | Search   |          | Q Pro                    | file   Log Out    |  |
| Dental Experience                         | MCS Assets                                        | Knowledge | Known Issues | Services | Ideas    | Chatter                  | My Account        |  |
| 🐑 NextGen Office Experience               |                                                   |           |              |          |          |                          |                   |  |
|                                           | LATEST ARTICLES                                   | 5         |              |          | <u> </u> | HOT TOPICS               |                   |  |
| > NextGen Health Data Hub Release         | Test for Opt Changes                              | S         |              |          | >        | Most Recent Prod         | luct Releases and |  |
| Preview                                   | Test New Field                                    |           |              |          | F        | Patches                  |                   |  |
| > NextGen Mobile 6.11.0 (L3) Release      | NextGen Results CDR - Section Fragments (UI)      |           |              |          | > 2      | > 21st Century Cures Act |                   |  |
| > Introducing NextGen Health Data Hub     | NextGen Results CDR - Encounters Fragment (UI)    |           |              |          | > 1      | NextGen Mobile S         | Solutions and     |  |
| > Important NextGen Virtual Visits Notice | NextGen Results CDR - Encounters Detail View (UI) |           |              |          |          |                          |                   |  |

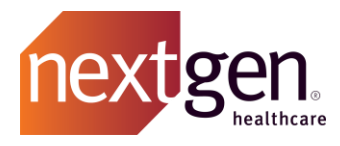

You will be prompted to confirm your choice by the system. Regardless of where you are in the community, you will be redirected to the home page of your new experience.

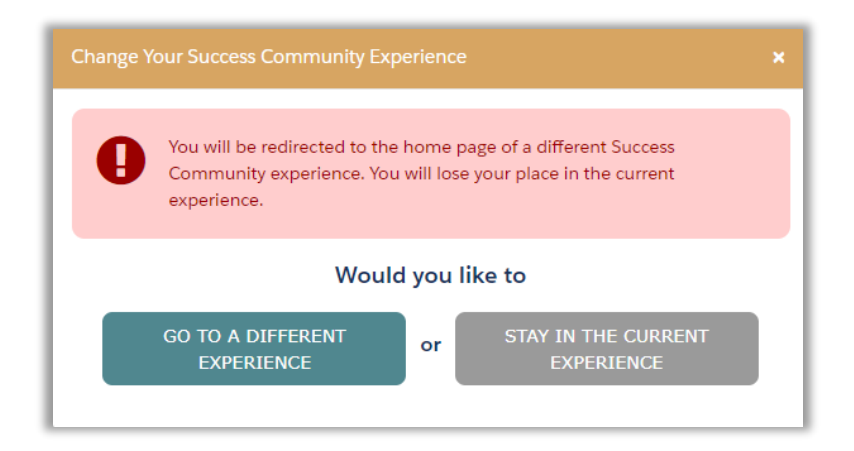

If you choose to toggle out of your designated experience, you will be automatically redirected back to the correct experience upon your next login.

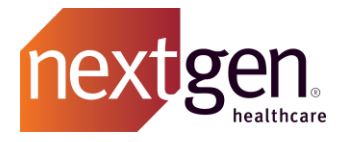

## User Profiles, Permissions and Access

## **User Profiles and Permissions**

Users at your practice may choose from numerous Success Community profiles. Ensure that your users have the Success Community Permissions they need to get the most out of the community. Use the chart below to determine which user profile to assign to the Success Community members at your practice.

|                                                                                            | s                                | ouccess Com                 | Optimization Only Clients <sup>1</sup> |                                |                                             |                                        |
|--------------------------------------------------------------------------------------------|----------------------------------|-----------------------------|----------------------------------------|--------------------------------|---------------------------------------------|----------------------------------------|
| Success Community Tabs                                                                     | Main Client<br>Community<br>User | Client<br>Community<br>User | Knowledge<br>Community<br>User         | Read-Only<br>Community<br>User | Optimization<br>Only Main<br>Community User | Optimization<br>Only Community<br>User |
| <b>MY ACCOUNT</b><br>Manage users, reset user passwords,<br>and manage server information. | х                                |                             |                                        |                                | x                                           |                                        |
| CASES<br>View cases and case history.                                                      | x                                | x                           |                                        | x                              | x                                           | x                                      |
| Submit and manage cases.                                                                   | Х                                | Х                           |                                        |                                | Х                                           | Х                                      |
| MCS ASSETS<br>View assets, the channel report tool<br>and cases purchased.                 | X²                               | X²                          | X²                                     | X <sup>2</sup>                 | X²                                          | X <sup>2</sup>                         |
| KNOWN ISSUES<br>View known issues.                                                         | х                                | X                           | x                                      | х                              | x                                           | x                                      |
| Link to known issues.                                                                      | Х                                | Х                           |                                        |                                | Х                                           | x                                      |
| KNOWLEDGE<br>Search and view educational articles.                                         | x                                | x                           | x                                      | x                              | х                                           | x                                      |
| <b>IDEAS</b><br>View, submit, and comment on ideas.                                        | x                                | x                           | x                                      | х                              | x                                           | x                                      |
| <b>TRAINING</b><br>Search, view, and register for<br>courses, focus groups, and webinars.  | x                                | x                           | х                                      | x                              | x                                           | x                                      |
| <b>CHATTER</b><br>Chat, collaborate, and get updates.<br>Join or create chatter groups.    | x                                | х                           | x                                      | х                              | х                                           | x                                      |

1. Clients who have only purchased NextGen Mobile Solutions, NextGen Connected Health Solutions, NextGen Population Health Solutions, or the NextGen Patient Experience Platform.

2. Only available to clients who have purchased NextGen Connected Health Solutions or are hosted by NextGen Managed Cloud Services (MCS).

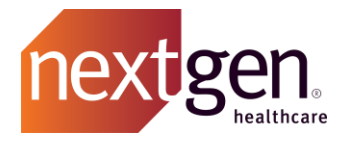

## Adding and Removing Main Client Community Users (Main Contacts)

Unlike other community user profiles, a person can only be granted the Main Client Community User profile (also referred to as Main Contact) by contacting our Support Team.

**To add or remove a main contact**, an existing main contact can submit a case in the Success Community with the category "Community" or by calling our support line at 855-657-4373.

### Adding, Removing, and Modifying Users

Designated Main Client Community Users at your organization can add, modify, or remove other users.

- 1. A Main Client Community User will log into the Success Community
- 2. Click on the **My Account** tab
- 3. Click on Manage Users

|                                | Home                                               | Cases                               | MCS Assets                                       | Knowledge                                 | Known Issues | Services      | Ideas     | Chatter | My Account |
|--------------------------------|----------------------------------------------------|-------------------------------------|--------------------------------------------------|-------------------------------------------|--------------|---------------|-----------|---------|------------|
| 🚠 Αссοι                        | int                                                |                                     |                                                  |                                           |              |               |           |         |            |
| NextGen I                      | Healthcare                                         |                                     |                                                  |                                           |              |               |           |         |            |
| Account Det<br>Acopy<br>Please | of this Account's curren<br>note that your Stateme | nt Statement of<br>ent may not refl | Open Invoices can be a<br>ect any pending paymen | tained by clicking here,<br>ts or credits |              |               |           |         |            |
| Account                        |                                                    |                                     |                                                  |                                           |              |               |           |         |            |
|                                | Account Name                                       | NextGen H                           | lealthcare [View Hiera                           | archy]                                    | Global       | Customer ID 9 | ,469      |         |            |
|                                | Legal Name                                         | Nextgen H                           | ealthcare                                        |                                           | SAP          | Customer ID 0 | 000108388 |         |            |
|                                | D 1 0 1 1                                          | <u></u>                             |                                                  |                                           |              |               |           |         |            |

### ADD A NEW USER

**NextGen Office Important Note**: To create a new Success Community user, you must create a user directly in the NextGen Office product. A Success Community profile will be automatically created for that user with the NextGen Client Community User profile permission.

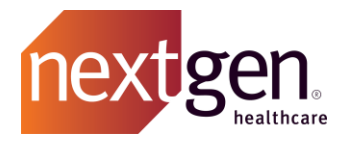

All other clients, please follow these instructions.

1. Click on the blue **New User** button.

| 🚠 Manage Users                       |          |         |        |  |  |  |  |  |
|--------------------------------------|----------|---------|--------|--|--|--|--|--|
| Active Users                         |          |         |        |  |  |  |  |  |
| New User                             |          |         |        |  |  |  |  |  |
| First Name ▲ Last Name Email Address | Username | Profile | Action |  |  |  |  |  |

2. Complete the new user form and click **Save**.

| to List              |                                                                                                    |                                 |                             |          |
|----------------------|----------------------------------------------------------------------------------------------------|---------------------------------|-----------------------------|----------|
|                      | Save Cancel                                                                                         |                                 |                             |          |
| First<br>Name        | Las                                                                                                 | st Name                         |                             |          |
| Email                | Ac<br>Appli                                                                                         | ccess to<br>ications            | Available                   | Selected |
|                      |                                                                                                    |                                 | ICD<br>NG Share<br>NG Store |          |
| No (<br>Longer<br>at | Pr<br>Me                                                                                            | referred<br>ethod of<br>Contact | Email                       |          |
| Account              |                                                                                                    | Phone                           |                             |          |
| Profile Perr         | mission NextGen Client Community User                                                               |                                 |                             |          |
| Contact's<br>Roles   | Available  Accounting Receiver Clinician Receiver IT Receiver Clinician Receiver Clinician Receiver |                                 |                             |          |

When you activate a user, he or she will receive a log in email.

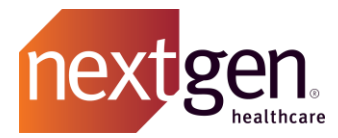

### **MODIFYING / REMOVING AN EXISTING USER**

#### Applicable to all clients

| 🚠 Manage Users |           |                             |                                          |                                                 |                                |  |
|----------------|-----------|-----------------------------|------------------------------------------|-------------------------------------------------|--------------------------------|--|
| 1              |           |                             |                                          |                                                 |                                |  |
| Active Users   |           |                             |                                          |                                                 |                                |  |
| New User       |           |                             |                                          |                                                 |                                |  |
| First Name     | Last Name | Email Address               | Username                                 | Profile                                         | Action                         |  |
| Amanda         | Heidemann | aheidemann@nextgen.com.test | aheidemann@nextgen.com.community.fullsb  | NextGen Main Client Read Only<br>Community User | Edit Reset Password Deactivate |  |
| Andrew         | Penney    | apenney@nextgen.com.test    | apenney@nextgen.com.community.fullsb     | NextGen Main Client Read Only<br>Community User | Edit Reset Password Deactivate |  |
| Chyrece        | Ferry     | cferry@nextgen.com.test     | cferry@nextgen.com.community.prod.fullsb | NextGen Main Client Read Only<br>Community User | Edit Reset Password Deactivate |  |

On the **Manage Users** page, type the name of the user you are trying to modify in the search bar and press enter on your keyboard. You can also select next on the screen until you locate the user you are trying to modify. Once you have located the person of interest, you can take three actions.

- 1. Click **Edit** to modify the user's information.
  - a. **Important Note:** NextGen Office users can only change profile permission and contact role in the Success Community. All other changes must be made directly in the NextGen Office application.
- 2. Click **Reset Password** to trigger a password reset. The user will receive an email with a link to reset their password.
- 3. Click **Deactivate** to completely revoke a user's Success Community access. If you deactivate a user, they will move to the inactive list.
  - a. **Important Note:** Deactivating a user only revokes their Success Community access. It does not remove them from their product or our contact records.

When you change the email of a user, he or she will receive an email confirmation.

#### **INACTIVE USERS**

Inactive users are people who we have in our system as being associated with your account who do not have access to the Success Community.

Before creating a new user, confirm that the user isn't already in the inactive users list.

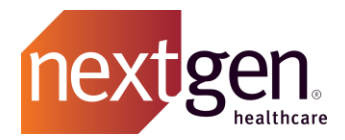

| Inactive Users              |                  |                                 |               |  |  |
|-----------------------------|------------------|---------------------------------|---------------|--|--|
| First Name▲                 | Last Name        | Email Address                   | Action        |  |  |
|                             | Ozias            |                                 | Edit Activate |  |  |
|                             | Test for release |                                 | Edit Activate |  |  |
|                             | Jonas            | ljones2@forefrontcorp.com.test  | Edit Activate |  |  |
| Adam                        | Baraka           | abaraka@nextgen.com.test        | Edit Activate |  |  |
| Adam                        | Steinberg        | asteinberg@rcm.nextgen.com.test | Edit Activate |  |  |
| 1 - 5 of <mark>1</mark> 220 |                  | Next ►                          | Page 1 of 244 |  |  |

- 1. To activate an inactive user, locate the user by either typing their name in the search bar or clicking next until you locate the user.
- 2. Click **Edit** to update the user's name and email address.
- 3. Click **Activate** to update the user's name, email address, Success Community profile permission and contact role. When you select save, this user will be granted Success Community access.

When you activate a user, he or she will receive a log in email.

### **Contact Roles**

We welcome all members of your organization. You have the option to assign a contact role to the users from your organization so that we can share the right information with the right people.

| First<br>Name      | Last Name                                                                                     |                             |          |
|--------------------|-----------------------------------------------------------------------------------------------|-----------------------------|----------|
| Email              | Access to Applications                                                                        | Available                   | Selected |
|                    |                                                                                               | ICD<br>NG Share<br>NG Store | *        |
| No<br>Longer       | Preferred<br>Method of                                                                        | Email                       |          |
| at<br>Account      | Contact                                                                                       |                             |          |
|                    | Phone                                                                                         |                             |          |
| Profile Pe         | mission NextGen Client Community User                                                         |                             |          |
| Contact's<br>Roles | Available<br>Accounting Receiver<br>Clinician Receiver<br>IT Receiver<br>License Key Receiver |                             |          |

Choose from:

- Accounting Receiver Contact who would handle any billing queries and questions.
- Clinician Receiver Medical professionals at your organization.
- IT Receiver Contacts who are technical professionals at your organization.
- License Key Receiver Contacts who would receive keys for any new product licenses.
- NG Product Admin Receiver Non-clinical staff such as front office.
- Outage Notification Receiver Contacts who should be notified if there is an outage specific to your organization

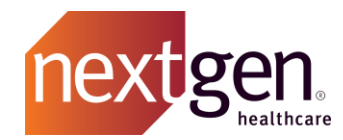

- Purchasing Decision Maker Contact who has authority to sign contracts for your organization
- Purchasing Influencer Contact who is part of the purchasing process for your organization
- Security Reviewer Contacts who should be notified if we need to discuss security information for your organization
- **Super User** Contacts who are very knowledgeable on a product (i.e. administrator) for your organization

## **Access to Applications**

### Only Applicable to NextGen Enterprise clients

Once a user has been added to the Success Community, they can be granted access to other NextGen® Healthcare applications including ICD-10 and NextGen<sup>®</sup> Share.

Once granted, links to these applications will appear on the home page of the Success Community. There is no additional login required. Access is provided by single sign-on.

See how to add these applications to a user's profile with our simulation video: <u>Updating a Success</u> Community User.

Child Accounts

## Only applicable to resellers

To add, remove, or modify access for users of child accounts, a main contact at the parent account must open a support case with the product category "Community." (Not applicable to all clients.)

## Tips on Accessing the Success Community

### How to Allowlist Email Addresses

### OUTLOOK 2003 - 2007

- 1. Open a message from the desired sender
- 2. Go to the Actions option in the top toolbar
- 3. Select Junk E-mail from the drop-down menu
- 4. Select the Add Sender to Safe Senders List option

#### OUTLOOK 2010 - 2013

- 1. Open Microsoft Outlook 2010 2013
- 2. In the home tab, click the Junk drop-down menu
- 3. Click Junk Email Option
- 4. Navigate to the Safe Recipients tab
- 5. Click the Add button
- 6. Type in the email address or domain you want to allowlist, then click Okay

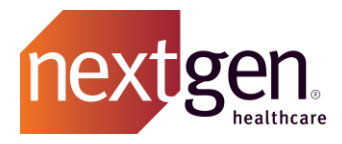

### **Supported Browsers**

The Success Community supports the use of Google Chrome, Mozilla Firefox, and Apple Safari browsers.

Using Internet Explorer is not recommended as there have been reported limitations with the use of the browser. You may need to change your compatibility settings, which may affect other programs and websites used at your organization.

### **Bandwidth Requirements for the Success Community**

The Success Community is part of the Salesforce Platform. Salesforce is designed to use as little bandwidth as possible, so that the site performs adequately over high-speed, dial-up, and wireless Internet connections. You can <u>read more on specific requirements from Salesforce</u>.

## Security Overview for Success Community and Salesforce

NextGen Healthcare utilizes Service Cloud by Salesforce as the underlying platform for the Success Community. Service Cloud is a SAAS offering hosted by Salesforce within their colocation facility. Salesforce understands their clients' demands and steps are taken to protect the data entrusted to them.

In order to meet increasingly stringent client requirements, Salesforce has taken the following steps to help ensure the protection of data within this service:

- All data within Salesforce is encrypted at rest using AES (Advanced Encryption Standard)
- Connections to Salesforce are made with SSL
- Data stored within the application is only accessible to authorized NextGen personnel
- 24-hour physical security including foot patrol and perimeter inspections
- Biometric scanning for physical access
- Video surveillance
- N+1 power and cooling systems

In addition to the controls Salesforce has in place, NextGen Healthcare follows a robust set of policies and procedures when utilizing any cloud-based application:

- All vendors are thoroughly screened prior to use
- Access to data housed within these services is granted based on job duties and responsibilities and must be approved by an appropriate manager
- Access to cloud-based services is reviewed at a minimum quarterly in addition to new hire, termination, and job change procedures
- All employees are required to sign a Code of Conduct and Acceptable Use Policy in addition to completing annual training for the handling of sensitive information, breach notification and HIPAA guidelines
- Policies and Procedures are reviewed annually as part of our SOC 2 Type II effort

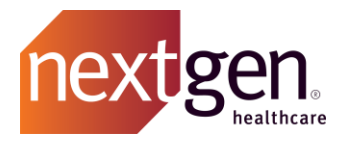

## Security Requirements for Accessing the Success Community

As of March 10, 2018, to access the Success Community, users must leverage a Transport Layer Security (TLS) 1.1 security protocol. We made this change to help maintain the highest security standards and promote the safety of your data, as well as to align with industry-wide best practices.

TLS ensures that a connection to a remote endpoint arrives at the intended destination after encryption and endpoint identity verification. Salesforce, the underlying platform for the Success Community, employs TLS as a key component of security. Unless updated to TLS 1.1 or higher, any inbound connections (e.g., your Internet browser) to these applications will receive an error message.

## **Mobile Access**

The Success Community Mobile App is available for iOS and Android devices. Download the app from the Apple App Store or Google Play Store by clicking the links below or by searching "NextGen Success Community". \*

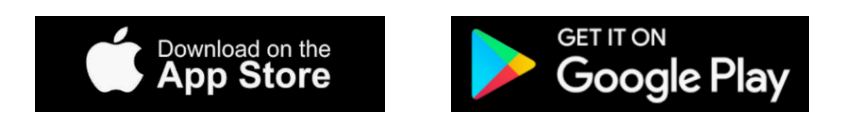

\* Available for NextGen Main Client Community Users and NextGen Client Community Users.

## **Use Remember Me**

Use the **Remember Me** button on the home page to reduce your login time\*. The system will prepopulate your username. Just enter your password and go.

| nextgen. Success<br>community                             |                                                                                                    |  |  |  |
|-----------------------------------------------------------|----------------------------------------------------------------------------------------------------|--|--|--|
| Username Password Login Remember Me Forgot Your Password? | Please enter your username as<br><b>Jour email address].nextgen</b><br>Supported browsers:<br>Mozilla Firefox<br>Mozilla Firefox<br>Mozilla |  |  |  |

\*Note that IT security settings at some practices prohibit this functionality. Please confirm with your IT department.

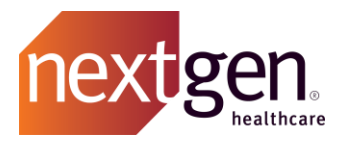

**Session Time Out** 

By default, you will be logged out of the system after four (4) hours of inactivity.

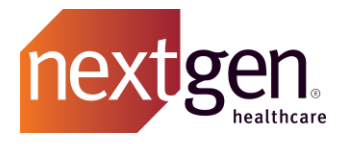

## Getting Started - Frequently Asked Questions

### How many Success Community users can an account have?

There is no maximum to the number of Success Community users that an account can have.

Note that a main client community user has the ability to add, delete, and change the access for the Success Community and other NextGen<sup>®</sup> Healthcare applications (i.e. NextGen Share) for other users at your account. Please keep these capabilities in mind when selecting your main contacts.

### Our main contact has left. How do I have myself promoted?

If you **do not have a current main contact**, please contact your Account Manager or open a case in the Success Community with Category: Community.

### Can we add a user to only receive specific updates?

### An example would be a user who only needs access to NextGen Enterprise Patient Portal updates.

For these kinds of users, we recommend granting them access to the Knowledge Community User profile. They can search Knowledge for articles related to their interest (i.e. NextGen Enterprise Patient Portal) as well as join the chatter groups related to those subjects. They will not have access to view or manage cases, view known issues, or manage other users.

# Do users need unique login credentials to access the Success Community?

### We have only one general office email address that multiple users access.

Yes. The Success Community profiles are tied to unique email addresses. There can only be one user profile per email address.

### I completed a reset password, but I did not receive an email.

There are two common reasons to not receive a password reset email:

- 1. The password reset email was sent to a spam, clutter, or junk email folder. Please check these folders, as well as ensure that @nextgen.com is allowlisted.
- 2. Your username was entered incorrectly. Ensure that your username was entered as your work email followed by .nextgen. As a security feature, the system will not alert you to an incorrect username.

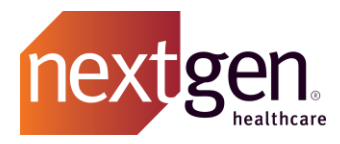

### Can a child account view parent account information?

No. Child account contacts cannot see any information related to the parent account. Note: parent and child account relationships are not applicable to all clients.

## Can I change my username on the Success Community?

Yes. However, we recommend not changing your username. This can cause errors in the event that you have access to another instance of Salesforce.

### How can I update our main phone number?

Account level changes must be made by your Success Community team directly. Please submit a case with Category: Community.